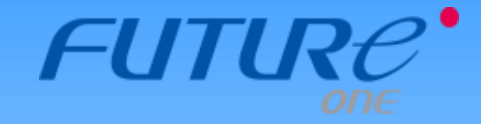

# MoneyOneリリース情報 2019年11月

## 2019年11月19日

## FutureOne株式会社

Copyright © 2019 by Future One, Inc. Japan

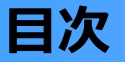

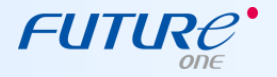

#### 1. 合計残高試算表(画面) 補助科目の表示指定をメイン画面にも設置

⇒補助科目表示のチェックボックスをメイン画面にも設けます。詳細条件画面のチェックボックス と連動してチェック状態をPC毎に保存します。

### 1-1. 合計残高試算表(画面) 補助科目の表示指定をメイン画面にも設置

#### 内容

#### 補助科目表示のチェックボックスをメイン画面にも設けます。 詳細条件画面のチェックボックスと連動してチェック状態を各PCごとに保存します。 【対応画面】合計残高試算表(画面)

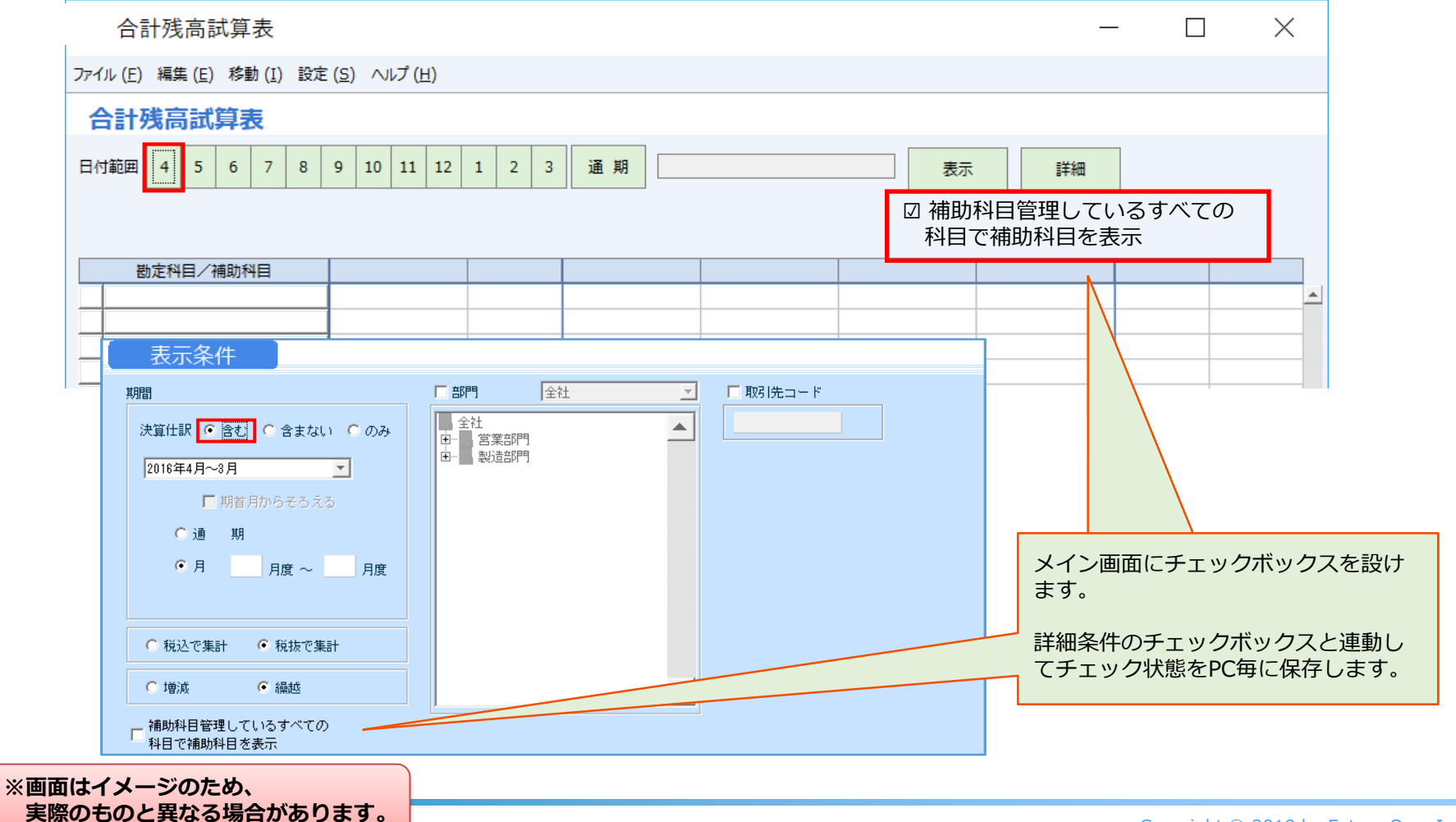

-3-

FUTUR